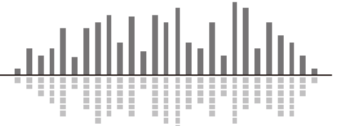

この TechTip では Composer ソフトウェアを使用して内部パラメーターに Remote Control Number と呼ばれる制御番号を割り振る方法を説明します。

SymetrixDSP はパラメーターに Remote Control Number を割り振ることで様々な制御を行え るようになります。

ARC ウォールパネル、ARC-WEB、ARC-FP、Sym-Vue、サードパーティー制御デバイスからのパ ラメーター変更、PRAGMA フェーダーユニットなどの制御は Remote Control Number を使用 する必要があります。

Remote Control Number は1から10000の数字を任意に割り振る事ができます。

パラメーターに Remote Control Number を割り振るにはいくつかの方法があります。

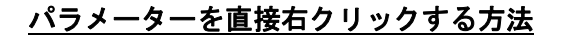

Remote Control Number を割り振りたいパラメーターの上で右クリックをすると、下記の様 なメニューが表示されます。ここから Remote Control Number を割り振ることができます。 この方法では設定したいパラメーターの真上で右クリックすることが重要になります。 (フェーダーであればフェーダーの上、ミュートスイッチであればミュートスイッチの上、 など)

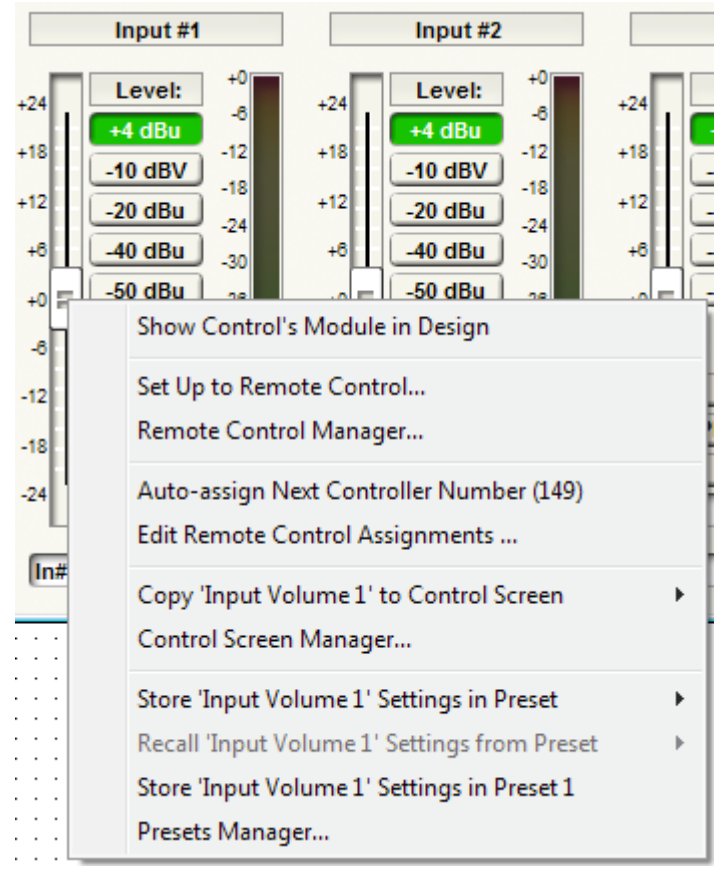

- Auto-assign Next Controller Number(x)を選択すると、括弧内の番号を自動的に割り 振る事ができます。上記の場合は Input Volume1 のフェーダーに Remote Control Number 149 が割り振られます。
   この方法は連続した番号を任意のパラメーターに設定する時に使用されます。
- Edit Remote Control Assignments...を選択すると、リモートコントロールに関する すべての設定ができる Edit Remote Control Assignments というダイアログが表示さ れます。このダイアログについては後述します。 この方法が最も一般的な方法になります。

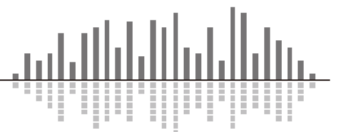

### <u>モジュールの空白部分を右クリックする方法</u>

モジュールの空白部分(パラメーターが何もないところ)の上で右クリックをすると、 下記の様なメニューが表示されます。ここから Remote Control Number を割り振ることが できます。

何もないところで右クリックすると下記図の様にモジュールの外枠がグレーに囲まれます。

| Module: Master Gain-sharin | g Automixer (8) (Master Gain-shar | ing Automixer - 4 Inp |
|----------------------------|-----------------------------------|-----------------------|
|----------------------------|-----------------------------------|-----------------------|

|                                                         | Show Module in Design                                                                                                    |                              |
|---------------------------------------------------------|----------------------------------------------------------------------------------------------------|------------------------------|
|                                                         | Module Notes                                                                                                    |                              |
| <ul> <li>0 dBF</li> <li>Signa</li> <li>Gain:</li> </ul> | Edit Remote Control Assignments<br>Remote Control Manager                                                                              |                              |
|                                                         | Copy Entire Layout to Control Screen<br>Control Screen Manager                                                                         | •                            |
| Respons                                                 | Save Module Settings<br>Load Module Settings                                                                                           |                              |
| siope:                                                  | Copy Module Settings<br>Paste Module Settings                                                                                          | Ctrl+Shift+C<br>Ctrl+Shift+V |
| Sta                                                     | Store Module Settings in Preset (21 Controls)<br>Recall Module Settings from Preset<br>Store Module Settings in Preset 1 (21 Controls) | Þ                            |
|                                                         | Presets Manager                                                                                                    |                              |

 Edit Remote Control Assignments...を選択すると、すべての割り当て可能なコント ロールがリスト表示されます。設定したい任意のパラメーターをリストから選び、 Add/Edit Assignments...ボタンを押すとEdit Remote Control Assignments ダイアロ グが表示されます。このダイアログについては後述します また、Remote Control Number が既に割り振られているパラメーターは太字で表示され ます。

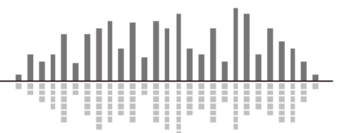

## <u>モジュールを右クリックする方法</u>

下記の図の様にモジュールの上で右クリックをすると、下記の様なメニューが表示されま す。ここから Remote Control Number を割り振ることができます。

| 4 Channel Analog<br>Analog Ins<br>In#1<br>4 Channel<br>Analog | o Mi¢/Line (894) Input Processing (31)                                                                                                    |   |
|---------------------------------------------------------------|----------------------------------------------------------------------------------------------------|---|
| Diagnóstic                                                    | Edit Remote Control Assignments<br>Assign All Unassigned Controls to Controllers (#149-#172)<br>Modify Controller Assignments (none)<br>Remote Control Manager |   |
|                                                               | Store Module Settings in Preset (20 Controls)<br>Recall Module Settings from Preset<br>Store Module Settings in Preset 1 (20 Controls)<br>Presets Manager      | • |
|                                                               | Load Module Settings<br>Save Module Settings                                                                                                    |   |
|                                                               | Bring Forward<br>Send to Back<br>Locked                                                                                                    |   |
|                                                               | Smart Select Mode: Normal                                                                                                    | F |
|                                                               | Place Module Viewer Button in Control Screen<br>Control Screen Manager                                                                                         | • |

- Edit Remote Control Assignments...を選択すると、すべての割り当て可能なコント ロールがリスト表示されます。設定したい任意のパラメーターをリストから選び、 Add/Edit Assignments...ボタンを押すと Edit Remote Control Assignments ダイアロ グが表示されます。このダイアログについては後述します また、Remote Control Number が既に割り振られているパラメーターは太字で表示され ます。
- Assign All Unassigned Controls to Controllers (#x-#y)を選択すると、括弧内の番号を使用しアサイン可能な全てのパラメーターに自動的に Remote Control Number を割り振ります。上記の場合は Remote Control Number 149 から 172 を 4ch Analog Input モジュールの全てのパラメーターに割り振ります。
- 3. Modify Controller Assignments(#x-#y)を選択すると、そのモジュールに既に割り振 られている Remote Control Number を設定した任意の連番に自動的に変更することが できます。

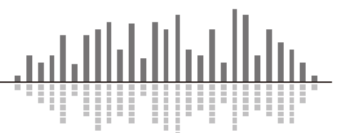

<u>Auto-assign Next Remote Control Number(xxx)について</u>

この機能はRemote Control Number を自動的に連番で割り振る時に使用する機能です。 括弧内の数字は最後に設定された Remote Control Number の次の数字が自動的に設定され ます。

任意の数字を設定したい場合は、Tools メニューから Site Preference もしくは Ctrl+H を クリックし Site Preferences ウインドウを表示させます。

| Site Preferences                                                          |                                                                                                    | ×                   |
|---------------------------------------------------------------------------|----------------------------------------------------------------------------------------------------|---------------------|
| DSP Optimization                                                          | Remote Control Features<br>Next default remote contro<br>number to be assigned:                                            | OK<br>Cancel        |
| Power On Control States                                                   | Enable System String Pushing<br>Allows telephony connection information to<br>be transmitted out remote control ports.     |                     |
| Last Known Operating State     Recall Preset:     1                       | Multiple Site Systems<br>Use a different Site Identifier to prevent<br>interaction between multiple site files on a single | Password Protection |
| Power On Volume Ramp-up           2         Seconds                       | Site Identifier 0 Set As Default for new Site Files                                                                        | WAN Settings        |
| Version Information<br>Site Description: (127 characters max)             |                                                                                                    | 127 characters left |
| Hardware Push Date: Not yet pushed                                        |                                                                                                    | ~                   |
| Hardware Push Version: Not yet pushed<br>Hardware Push ID: Not yet pushed | [                                                                                                    | Add Notes           |

赤丸部分を任意の番号に変更し OK を押してウインドウを閉じてください。

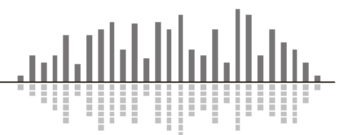

#### Edit Remote Control Assingnments ダイアログについて

| Edit Remote Control Assignments                                                                                                    | Add Assignment                                                                                                    |
|----------------------------------------------------------------------------------------------------|----------------------------------------------------------------------------------------------------|
| Use this dialog to configure this control for remote control and OK control signal assignments.  Module: 8 Channel Analog Mic/Line (1) Control: Input 1 Volume  Remote Control Assignments:  Remote Control Number 1 | Add Assignment をクリックすると、<br>Control Number を割り振る事ができます。<br>Remote Control Number に任意の番号を<br>手動で入力する事ができます。<br><u>Delete Assignment</u> |
| Add Assignment Delete Assignment Selected Assignment Disabled This assignment is disabled. Remote Control Number (1 = 10000)                                                                                         | Delete Assignment をクリックすると、<br>割り振られている Control Number を削<br>除する事ができます。                                                                |
| Remote Control Manager      Remote Control Number Linking      External Control Input Unit: Input: Signal Signal:                                                                                                    | Push Value When Change Occurs<br>この項目にチェックを入れると、パラメ<br>ーターが変更される度にパラメーター<br>値を出力します。                                                   |

#### Enable Remote Control Number Linking

この項目にチェックを入れると、おなじ Control Number を持ったパラメーター同士をリン クする事ができます。

Linking にチェックが入ったパラメーターの値が変更されると、おなじ Control Number を 持ったパラメーターもおなじ値になります。

Linking にチェックが入っていない場合は、おなじ Control Number を割り振っていたとし てもパラメーターはリンクしません。

パラメーター同士を完全にリンクする場合は、リンクしたいパラメーター同士におなじ Control Number を割り振り両方のパラメーターにこの項目にチェックを入れてください。

※Remote Control Number が割り当てられるとパラメーターに重なり割り当てた番号が表示 されます。

表示されない場合は Alt+M を押すか Tools メニューから Super Impose Assigned Remote Control Number の項目にチェックを入れてください。

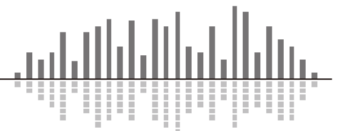

#### Remote Control Manager について

Tools メニューから Remote Control Manager を選択もしくは Ctrl+M を押す事により、 Remote Control Manager ウインドウを表示することができます。

このウインドウでは Remote Control Number に関する設定の確認や編集を行うことができます。

| Control Description                      | Module            | Unit                   | Control    | ler Push      | Link | ^ |
|------------------------------------------|-------------------|------------------------|------------|---------------|------|---|
| Input 1 Volume                           | 8 Channel AEC (1) | Radius AEC-1(192.168.1 | 10.1) 1    | No            | No   |   |
| Input 1 Gain Radio Button                | 8 Channel AEC (1) | Radius AEC-1(192.168.1 | 10.1) 2    | No            | No   |   |
| Input 1 Mute                             | 8 Channel AEC (1) | Radius AEC-1(192.168.1 | 10.1) 3    | No            | No   |   |
| Input 1 Phantom                          | 8 Channel AEC (1) | Radius AEC-1(192.168.1 | 10.1) 4    | No            | No   |   |
| Input 1 Invert                           | 8 Channel AEC (1) | Radius AEC-1(192.168.1 | 10.1) 5    | No            | No   |   |
| Input 1 Invert                           | 8 Channel AEC (1) | Radius AEC-1(192.168.1 | 10.1) 6    | No            | No   |   |
| Input 1 Meter                            | 8 Channel AEC (1) | Radius AEC-1(192.168.1 | 10.1) 7    | No            | No   |   |
| AEC 1 Enable Button                      | 8 Channel AEC (1) | Radius AEC-1(192.168.1 | 10.1) 8    | No            | No   |   |
| AEC 1 Reset Button                       | 8 Channel AEC (1) | Radius AEC-1(192.168.1 | 10.1) 9    | No            | No   |   |
| AEC 1 Source Radio Button                | 8 Channel AEC (1) | Radius AEC-1(192.168.1 | 10.1) 10   | No            | No   |   |
| ERL Meter 1                              | 8 Channel AEC (1) | Radius AEC-1(192.168.1 | 10.1) 11   | No            | No   |   |
| ERLE Meter 1                             | 8 Channel AEC (1) | Radius AEC-1(192.168.1 | 10.1) 12   | No            | No   |   |
| TER Meter 1                              | 8 Channel AEC (1) | Radius AEC-1(192.168.1 | 10.1) 13   | No            | No   |   |
| AEC 1 Non-linear Processing Radio Button | 8 Channel AEC (1) | Radius AEC-1(192.168.1 | 10.1) 14   | No            | No   |   |
| AEC 1 Noise Cancellation Enable Button   | 8 Channel AEC (1) | Radius AEC-1(192.168.1 | 10.1) 15   | No            | No   |   |
| AEC 1 NC Amount                          | 8 Channel AEC (1) | Radius AEC-1(192.168.1 | 10.1) 16   | No            | No   |   |
| AEC 1 AGC Enable Button                  | 8 Channel AEC (1) | Radius AEC-1(192.168.1 | 10.1) 17   | No            | No   |   |
| AEC 1 AGC Level                          | 8 Channel AEC (1) | Radius AEC-1(192.168.1 | 10.1) 18   | No            | No   |   |
| Input 2 Volume                           | 8 Channel AEC (1) | Radius AEC-1(192.168.1 | 10.1) 19   | No            | No   |   |
| Input 2 Gain Radio Button                | 8 Channel AEC (1) | Radius AEC-1(192.168.1 | 10.1) 20   | No            | No   |   |
| Input 2 Mute                             | 8 Channel AEC (1) | Radius AEC-1(192.168.1 | 10.1) 21   | No            | No   |   |
| Input 2 Phantom                          | 8 Channel AEC (1) | Radius AEC-1(192.168.1 | 10.1) 22   | No            | No   |   |
| Input 2 Invert                           | 8 Channel AEC (1) | Radius AEC-1(192.168.1 | 10.1) 23   | No            | No   |   |
| Input 2 Invert                           | 8 Channel AEC (1) | Radius AEC-1(192.168.1 | 10.1) 24   | No            | No   |   |
| Input 2 Meter                            | 8 Channel AEC (1) | Radius AEC-1(192.168.1 | 10.1) 25   | No            | No   |   |
| AEC 2 Enable Button                      | 8 Channel AEC (1) | Radius AEC-1(192.168.1 | 10.1) 26   | No            | No   |   |
| AEC 2 Reset Button                       | 8 Channel AEC (1) | Radius AEC-1(192.168.1 | 10.1) 27   | No            | No   |   |
| AEC 2 Source Radio Button                | 8 Channel AEC (1) | Radius AEC-1(192.168.1 | 10.1) 28   | No            | No   |   |
| ERL Meter 2                              | 8 Channel AEC (1) | Radius AEC-1(192.168.1 | 10.1) 29   | No            | No   |   |
| ERLE Meter 2                             | 8 Channel AEC (1) | Radius AEC-1(192.168.1 | 10.1) 30   | No            | No   |   |
| TER Meter 2                              | 8 Channel AEC (1) | Radius AEC-1(192.168.1 | 10.1) 31   | No            | No   |   |
| AEC 2 Non-linear Processing Radio Button | 8 Channel AEC (1) | Radius AEC-1(192.168.1 | 10.1) 32   | No            | No   |   |
| AEC 2 Noise Cancellation Enable Button   | 8 Channel AEC (1) | Radius AEC-1(192.168.1 | 10.1) 33   | No            | No   |   |
| AFC 2 NC Amount                          | 8 Channel AFC (1) | Radius AFC-1/192 168 1 | 10 1) 34   | No            | No   | * |
| Edit Remove Setu                         | p Remote Control  | Show Module En         | hable Push | Enable Linkin | q    |   |

Assigned Controller Numbers タブでは設定された Remote Control Number を一覧で表示す ることができます。

Edit

一覧から選択した項目の Edit Remote Control Assingnments ダイアログを表示します。 Remove

一覧から選択した項目の Remote Control Number を削除します。

Setup Remote Control

一覧から選択した項目を ARC-WEB、ARC-FP、ARC デバイスに割り当てることができます。

Show Module

一覧から選択した項目の Module ウインドウを表示します。

Enable Push (Disable Push)

一覧から選択した項目に Push 機能を割り当て、または無効にします。

#### Enable Linking

一覧から選択した項目にLinking機能を割り当て、または無効にします。

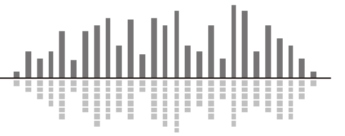

この製品の取り扱いなどに関するお問い合わせは株式会社オーディオブレインズまでご 連絡ください。お問合せ受付時間は、土日祝日、弊社休業日を除く 10:00~18:00 です。

# 株式会社オーディオブレインズ

〒216-0034 神奈川県川崎市宮前区梶ヶ谷 3-1 電話:044-888-6761

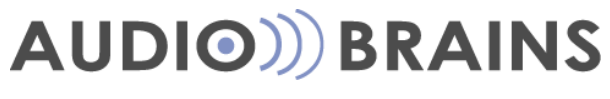

20171129